使い方

○グラフ左上の選択ボタンで以下の選択ができます。

・9 か所の測定箇所から複数選択できます。測定箇所詳細は HP 下の地図に示しています。

・曜日を月曜日~日曜日、祝日から複数選択できます。

・時刻は0時~23時を1時間単位で複数選択できます。

例えば、測定箇所: すべて 曜日: 金曜日 時刻: 21,22,23 時を選択すると以下の表示になります。

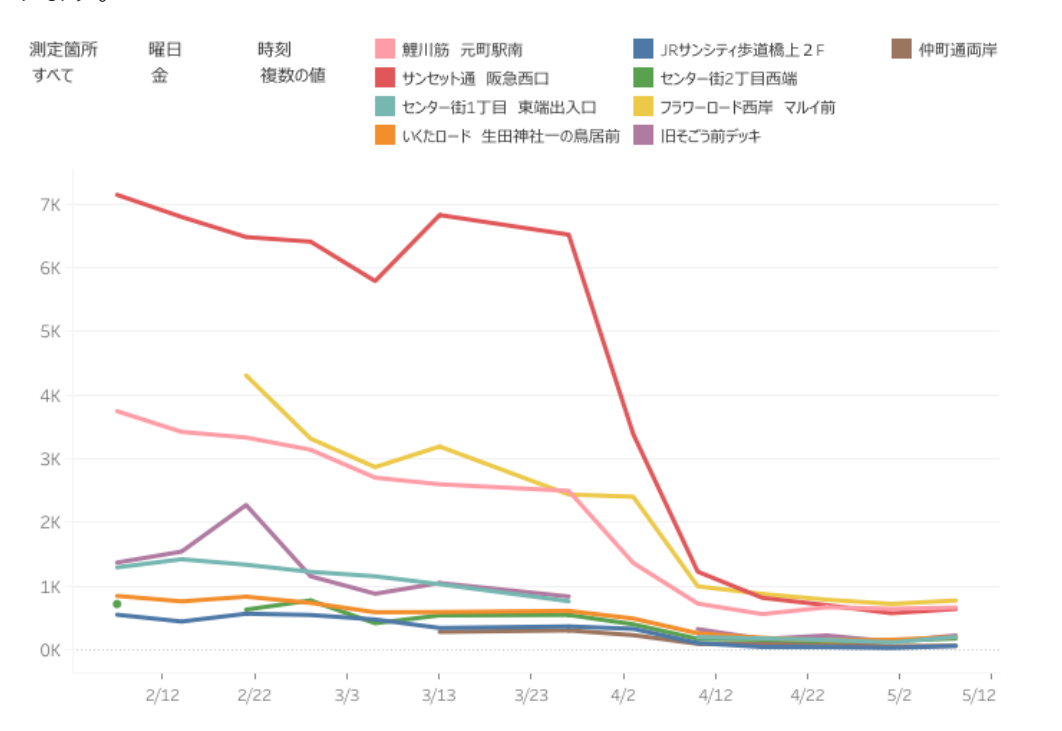

金曜日の21~23時台は「サンセット通 阪急西口」で人通りが多かったことがわかります。 また、4月3日(金)以降は急激に人通りが減っていることがわかります。 ※グラフの空欄箇所はセンサー休止中により、歩行者データが無い箇所になります。

○グラフ下のボタンで以下の機能を使用できます。

|                                 | (1)          | 2             | 3                         | 4  | (5) | 6 |
|---------------------------------|--------------|---------------|---------------------------|----|-----|---|
| ‡ <u>‡</u><br>‡;+ + a b   e a u | $\leftarrow$ | $\rightarrow$ | $\left \leftarrow\right.$ | αo | Ţ   |   |
| ① 元に戻す:グラフを一つ前の操作に戻します。         |              |               |                           |    |     |   |
| ② やり直す:グラフを一つ先の操作に進めます。         |              |               |                           |    |     |   |
| ③ リセット:最初のグラフ表示に戻します。           |              |               |                           |    |     |   |
| ④ 共有:SNS で URL を共有できます。         |              |               |                           |    |     |   |
| ⑤ ダウンロード:表示した画像をダウンロードできます      | -<br>0       |               |                           |    |     |   |
| ⑥ 全画面表示:画面全体でグラフ表示できます。         |              |               |                           |    |     |   |